## Uživatelská příručka

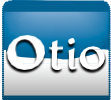

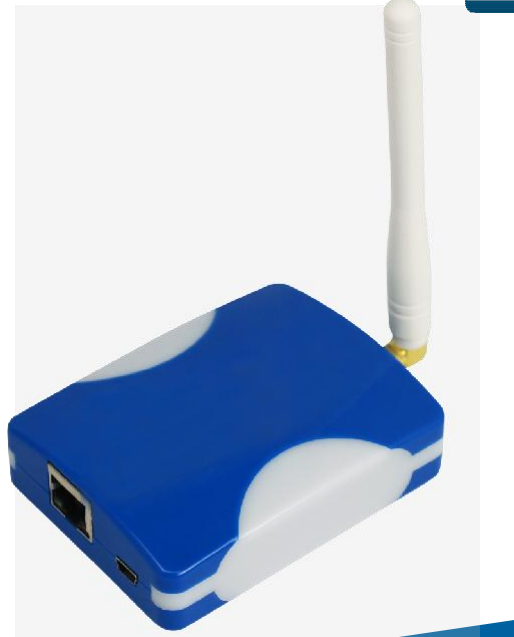

## OTIOBOX Router pro ovládání domácí automatizace

## Vážený zákazníku,

Tato mini příručka vám ukáže, jak nainstalovat a používat OTIOBox.

Francouzský průkopník domácí automatizace je určen pro lidi, kteří se starají o své pohodlí a bezpečnost každý den. Vyvíjíme, vyrábíme a prodáváme výrobky jednoduché, užitečné a zábavné. Naším posláním je usnadnit život našim zákazníkům. Náš zákaznický servis je vám k dispozici, můžeme pomoci při výběru, instalaci a používání našich produktů.

#### Obsah balení

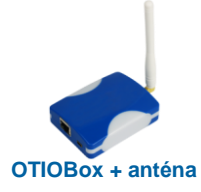

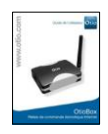

#### Uživatelská příručka

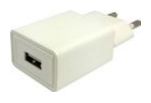

Síťový adaptér

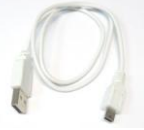

USB kabel

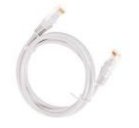

internetový kabel

### Technická data:

Frekvence Dosah Připojení

Spotřeba Rozměry 433,92 MHz do 30 metrů Standard RJ45/internetový konektor USB mini-B konektor SMA do antény 1 W přenos max. 10 mW 82x63x23mm (bez antény)

## Spuštění OTIOBoxu

#### 1.a Připojení OTIOBoxu

- Připojte internetový kabel (součástí balení) k OTIOBoxu a k internetu.
- Připojte kabel USB k OTIOBoxu (součástí balení) do vašeho routeru (pokud disponuje portem USB) (Obr. 1) nebo použijte síťový adaptér a připojte kabel do zásuvky (Obr. 2).

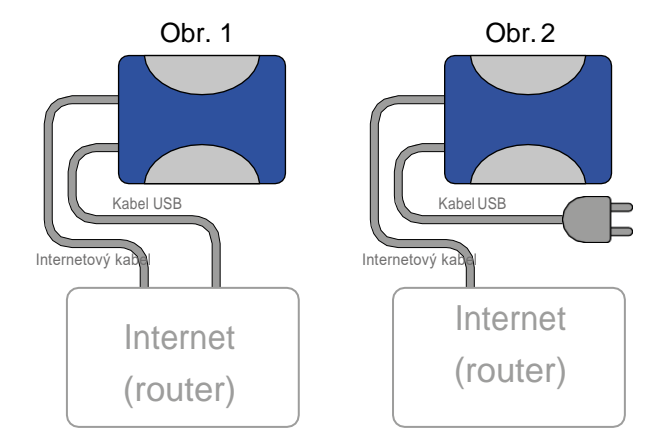

#### 2. Aktivace OTIOBoxu

- Připojte se k internetu a přejděte na: <u>www.otio.cz</u>
- Přejděte na kartu "Aplikace OTIOLive!"
- Vyberte "Přihlášení do OTIOLive!"
- Vyberte "Vytvořit nový účet", pokud jste novým uživatelem, je nutné se registrovat. Heslo bude poté zasláno na Váš e-mail.

Přihlaste se do OTIOLive pomocí hesla zaslaného do Vaší e-mailové schránky. Nainstalujte jednotku pomocí kódu vytištěného na štítku Vašeho OTIOBoxu:

- Přejděte na záložku «Můj OTIOBox» v OTIOLive!
- Klikněte na tlačítko + a zadejte kód ze štítku na zadní straně produktu (kód pro aktivaci)

#### 3. Párování přijímače OTIO s Vaším OTIOBoxem

- Po uskutečnění přihlášení na OTIOLive!, přejděte na záložku "Moje zařízení" a klikněte na tlačítko <sup>+</sup>.
- Vyberte typ zařízení podle zvoleného typu zařízení
- Vyberte ze seznamu "Vyberte značku Vašeho zařízení": "Otio" a poté vyberte "Self Learning". Zvolte název vašeho přijímače. Napřiklad: "Světlo", "Kuchyně", "Brána" ...
- Klikněte na tlačítko "Další".
- Poté nastavte přijímač do režimu synchronizace (viz. návod k vysílači.
- Na OTIOLive! klikněte na "Synchronizovat".

#### Nyní můžete ovládat přijímač přes OTIOLive!

#### 4. Změna názvu přijímače

- Klikněte na název zařízení, které chcete změnit
- Klikněte na "Upravit zařízení" pro možnost změny.
- Stiskněte tlačítko "Uložit".

#### 5. Odebrání přijímače

- · Klikněte na název zařízení, které chcete odebrat
- Klikněte na "Upravit zařízení"
- Stiskněte tlačítko "Vymazat toto zařízení" a poté na "OK".

#### 6. Programování automatického spuštění a zastavení přijímače

- Na OTIOLive! přejděte na záložku "Harmonogram/Plán".
- Klikněte na tlačítko "Plus".

Programování automatického spouštění přijímače

- V rolovacím seznamu "Vyberte zařízení" vyberte přijímač, který chcete aktivovat.
- Chcete-li naprogramovat aktivaci přijímače, vyberte <u>"ON"</u> v nabídce "Vyberte akci".
- Vyberte čas aktivace (nebo zadejte parametr východ a západ slunce) v "Nastavení času".
- Vyberte den nebo dny, ve kterých má být přijímač aktivní, v nabídce "Vyberte dny opakování".
- Klikněte na "Uložit".

Programování automatického vypnutí přijímače

- V rolovacím seznamu "Vyberte zařízení" vyberte přijímač, který chcete vypnout.
- Chcete-li naprogramovat vypnutí přijímače, vyberte <u>"OFF"</u> v nabídce "Vyberte akci".
- Vyberte čas vypnutí (nebo zadejte parametr východ a západ slunce) v "Nastavení času".
- Vyberte den nebo dny, ve kterých má být přijímač aktivní, v nabídce "Vyberte dny opakování".
- Klikněte na "Uložit".

#### Zjistěte teplotu v místnosti v jakoukoliv chvíli

- Přejděte do záložky "Moje senzory"
- V nabídce OTIO se nachází snímač teploty v místnosti.
- Tímto můžete ovládat např. termostat.
- Kliknutím na "Změnit" můžete změnit název zařízení.

#### 7. Můj OTIOBox

 Kliknutím na tlačítko "Můj OTIOBox" můžete změnit některé parametry: název zařízení, časové pásmo, pozici.

#### Použití aplikace ve Smartphone\*

\*Kompatibilní s iOS a Android 5.1 a nižší

Toto zařízení je možné ovládat pomocí Vašeho smartphonu. Po instalaci aplikace můžete ovládat zařízení z jakéhokoliv místa, pokud jste připojeni k internetu.

- Nalezněte a nainstalujte aplikaci "TelldusLive!" v App Store nebo v Google Play.
- 2. Spusťte a aktivujte aplikaci.
- 3. Zadejte mailovou adresu a heslo.
- 4. Nyní můžete ovládat zařízení přes Váš Smartphone\*.

Můžete použít OTIOLive! na prakticky jakémkoliv smartphonu bez nutnosti instalace aplikace.

- 1. Spustte internetový prohlížeč v telefonu a zadejte adresu http://live.otio.com
- 2. Zadejte mailovou adresu a heslo.
- 3. Tímto způsobem je také možné ovládat zařízení.

## Kompatibilita s ostatními zařízeními

Je možné napárovat s jinými zařízeními.

Seznam kompatibilních přístrojů se objeví, pokud vyberete typ zařízení pro párování.

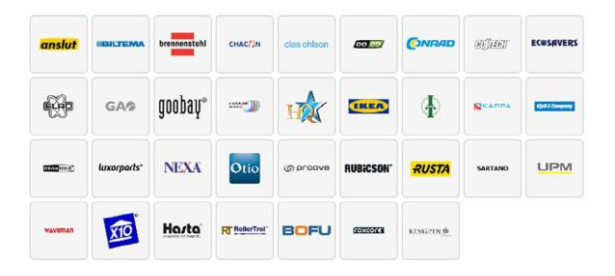

## Řešení problémů/FAQ

#### Otázka: Nemohu zpárovat svůj přijímač s OTIOBoxem.

Odpověď: Zkontrolujte, zda je přijímač s OTIOBoxem kompatibilní.

#### Otázka: Můj OTIOBox je odpojený?

**Odpověď:** Zkontrolujte, zda je internetový a napájecí kabel správně připojen.

#### Otázka: Nemohu ovládat svůj přijímač, proč?

**Odpověď 1:** Ujistěte se, že se červené světlo na OTIOBoxu rozsvítí, když se snažíme ovládat přijímač. Červené světlo signalizuje správný přenos. Pokud stále nefunguje, zkontrolujte, zda je přijímač správně spárován s OTIOBoxem.

**Odpověď 2:** Po dlouhé době nepoužívání prohlížeče by mohlo být zařízení automaticky odhlášeno z OTIOLive! Musíte se znovu přihlásit.

## Význam kontrolek

| Тур                          | Popis                  | Podrobnosti                                                                                                    |
|------------------------------|------------------------|----------------------------------------------------------------------------------------------------|
| Červená svítí                | Čeká na IP             | Pokus o získání IP adresy přes<br>DHCP                                                                                                    |
| Fialová svítí                | Čeká na server         | Požadavek na připojování<br>k serveru                                                                                                    |
| Modrá svítí                  | Připojení k<br>serveru | Pokusu o připojení k<br>vybranému serveru.<br>Pokud se nedaří spojit s<br>OTIOBoxem, zkuste<br>požadavek na jiném<br>serveru.                                                                   |
| Modrá<br>pravidelně<br>bliká | Čekání na<br>restart   | Jakmile je OTIOBox odpojen,<br>bude čekat předem<br>stanovenou dobu před<br>opětovným spuštěním a<br>připojení k serveru. To je z<br>důvodu, aby se zabránilo příliš<br>mnoho voláním najednou. |
| Modrá bliká                  | Příjem dat             | Příjem dat ze známého<br>systému – např. vzdálená<br>správa zařízení nebo teplotní<br>čidlo.                                                                                                    |
| Červená<br>bliká             | Zasílání<br>údajů      | Značí odesílání dat –<br>aktivovaných z OTIOLive!<br>nebo dle nastavení.                                                                                                    |

#### Poprodejní servis

Náš zákaznický servis je vám k dispozici pro pomoc při výběru, instalaci a používání našich produktů. Stačí zavolat našeho servisního technika na čísle +420 777 30 20 60

M.A.T.A. Czech s.r.o. Radlická 2485/103 150 00 Praha 5 <u>info@mataczech.cz</u> +420 251 556 893

# Seznam přijímačů domácí automatizace OTIO kompatibilní s OTIOBoxem:

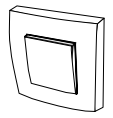

750041 bezdrátový vypínač

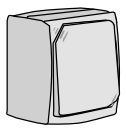

750048 přijímací vypínač

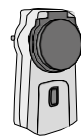

750046 dálkově ovládaná venkovní zásuvka

750049 přepěťová ochrana

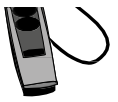

750049 coupe veille parafoudre

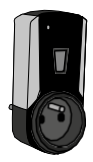

750045 dálkově a teplotně ovládaná zásuvka

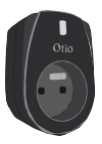

750035 dálkově a světelně ovládaná zásuvka

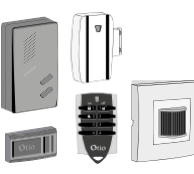

725001 sada bezdrátového alarmu

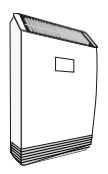

725003 solární siréna

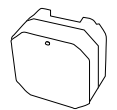

750080 přijímač ovládání brány

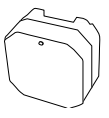

750074 přijímač pro ohřev vody

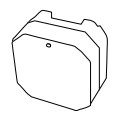

750076 tepelný přijímač

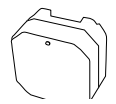

750078 přijímač ovládání ventilace

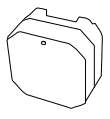

750042 přijímač topení

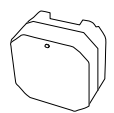

750040 přijímač odemykání a zamykání

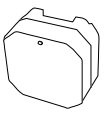

750039 přijímač osvětlení

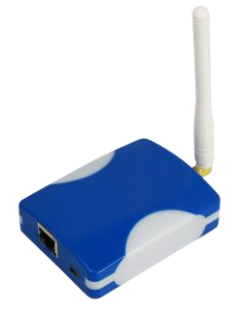

## www.otio.cz